### SBC84500 Series

3.5" HDD Form Factor SBC with CRT/TFT/AUDIO and Fast Ethernet

**User's Manual** 

### **Disclaimers**

The information in this manual has been carefully checked and is believed to be accurate. AXIOM Technology Co., Ltd. assumes no responsibility for any infringements of patents or other rights of third parties which may result from its use. AXIOM Technology assumes no responsibility for any inaccuracies that may be contained in this document. AXIOM Technology makes no commitment to update or to keep current the information contained in this manual.

AXIOM Technology reserves the right to make improvements to this document and/or product at any time and without notice.

No part of this document may be reproduced, stored in a retrieval system, or transmitted, in any form or by any means, electronic, mechanical, photocopying, recording, or otherwise, without the prior written permission of AXIOM Technology Co., Ltd.

©Copyright 2001 by AXIOM Technology Co., Ltd. All rights reserved. October 2001, Version A2 Printed in Taiwan

### **Trademarks Acknowledgments**

AXIOM is a trademark of AXIOM Technology Co., Ltd.

Award is a trademark of Award Software, Inc.

IBM, PC/AT, PS/2, VGA are trademarks of International Business Machines Corporation.

Realtek RTL-8139C is a registered trademark of Realtek Semiconductor Corporation.

Other brand names and trademarks are the properties and registered brands of their respective owners.

### **Table of Contents**

| Cha   | Chapter 1 Introduction1                                                   |          |  |  |
|-------|---------------------------------------------------------------------------|----------|--|--|
| 1.1   | General Description                                                       |          |  |  |
| 1.2   | Specifications                                                            | 2        |  |  |
| Cha   | pter 2 Installation                                                       | 5        |  |  |
| 2.1   | Board Dimension and Fixing Holes                                          | 5        |  |  |
| 2.2   | Placement                                                                 | 5        |  |  |
| 2.3   | Jumper Settings7                                                          | 7        |  |  |
|       | 2.3.1 Watchdog Function Setting: JP1                                      | 7        |  |  |
|       | 2.3.2 Serial Ports Settings: JP9, JP10, JP11                              | 3        |  |  |
|       | 2.3.3 CMOS Clear Jumper: JP8                                              | 3        |  |  |
|       | 2.3.4 Flat Panel Connector Voltage Selection: JP2                         | 3        |  |  |
|       | 2.3.5 Compact Flash IDE Mode Selection: JP5                               | 3        |  |  |
|       | 2.3.6 Senal Ports +5V and +12V Power Selection: JP13,<br>JP15, JP14, JP16 | 2        |  |  |
| 2.4   | Connectors                                                                | )        |  |  |
| Chai  | oter 3 Hardware Description 1*                                            | 1        |  |  |
| 3.1   | Safety Precaution11                                                       | I        |  |  |
| 3.2   | CPU                                                                       | 1        |  |  |
| 3.3   | BIOS                                                                      | 1        |  |  |
| 3.4   | System Memory12                                                           | 2        |  |  |
| 3.5   | Interrupt Controller                                                      | 2        |  |  |
| 3.6   | System I/O Address Map13                                                  | 3        |  |  |
| 3.7   | DMA channel assignments14                                                 | 1        |  |  |
| 3.8   | IDE Interface Connector1                                                  | 5        |  |  |
| 3.9   | CompactFlash™ Socket (U25)16                                              | 3        |  |  |
| 3.10  | Display Interface                                                         | 3        |  |  |
|       | 3.10.1 Flat Panel/CRT Interface Controller                                | 5        |  |  |
|       | 3.10.2 VGA/Flat Panel Connectors                                          | 7        |  |  |
|       | 3.10.3 Flat Panel Connector Pin Description                               | 3        |  |  |
| 3.11  | Floppy Disk Controller                                                    | <b>)</b> |  |  |
| 3.12  | Digital I/Os                                                              | J        |  |  |
| 2 4 2 | 3.12.1 Digital I/O Software Programming                                   | ן<br>ר   |  |  |
| 5.13  | Parallel Port Interface                                                   | <u> </u> |  |  |
| 3.14  | Serial Full Interface                                                     | )        |  |  |

| 3.15                                          | USB Connector                                                                                                    | 24                                                                                           |
|-----------------------------------------------|----------------------------------------------------------------------------------------------------|----------------------------------------------------------------------------------------------|
| 3.16                                          | Real Time Clock and CMOS RAM                                                                                                    | 24                                                                                           |
| 3.17                                          | Keyboard and PS/2 Mouse Connector                                                                                                    | 24                                                                                           |
| 3.18                                          | Ethernet Connector                                                                                                    | 25                                                                                           |
| 3.19                                          | IrDA Connector                                                                                                    | 25                                                                                           |
| 3.20                                          | Power Input Connectors                                                                                                    | 25                                                                                           |
| 3.21                                          | PC/104 Connectors                                                                                                    | 26                                                                                           |
| 3.22                                          | HDD LED Connector                                                                                                    | 28                                                                                           |
| 3.23                                          | Power LED Connector                                                                                                    | 28                                                                                           |
| 3.24                                          | Hardware Reset Connector                                                                                                    | 28                                                                                           |
| 3.25                                          | Audio Connector                                                                                                    | 28                                                                                           |
| Cha                                           | pter 4 Display Drivers                                                                                                    | - 29                                                                                         |
| 4.1                                           | Introduction                                                                                                    | 29                                                                                           |
|                                               | 4.1.1 Chipset                                                                                                    | 29                                                                                           |
|                                               | 4.1.2 Display memory                                                                                                    | 29                                                                                           |
| 4.2 li                                        | nstallation of SVGA driver                                                                                                    | 30                                                                                           |
|                                               | 4.2.1 Installation for National MediaGX Certified drive                                                                                                    | ers for                                                                                      |
|                                               | Windows 95/98                                                                                                    | 30                                                                                           |
|                                               | 4.2.2 Display drivers                                                                                                    | 30                                                                                           |
|                                               |                                                                                                    |                                                                                              |
| Cha                                           | pter 5 Ethernet Introduction                                                                                                    | - 31                                                                                         |
| Cha<br>5.1                                    | pter 5 Ethernet Introduction                                                                                                    | - 31                                                                                         |
| Cha<br>5.1<br>5.2                             | pter 5 Ethernet Introduction                                                                                                    | 31<br>31<br>31                                                                               |
| Cha<br>5.1<br>5.2<br>5.3                      | pter 5 Ethernet Introduction<br>Introduction<br>Features<br>Drivers Supported                                                                                                    | 31<br>31<br>31<br>31                                                                         |
| Cha<br>5.1<br>5.2<br>5.3<br>Cha               | pter 5 Ethernet Introduction<br>Introduction<br>Features<br>Drivers Supported<br>pter 6 Award BIOS Utility                                                                                                    | 31<br>31<br>31<br>31<br>33                                                                   |
| Cha<br>5.1<br>5.2<br>5.3<br>Cha<br>6 1        | pter 5 Ethernet Introduction<br>Introduction<br>Features<br>Drivers Supported<br>pter 6 Award BIOS Utility<br>System test and initialization                                                                                                    | 31<br>31<br>31<br>33<br>33                                                                   |
| Cha<br>5.1<br>5.2<br>5.3<br>Cha<br>6.1        | pter 5 Ethernet Introduction   Introduction   Features   Drivers Supported   pter 6 Award BIOS Utility                                                                                                    | 31<br>31<br>31<br>33<br>33                                                                   |
| Cha<br>5.1<br>5.2<br>5.3<br>Cha<br>6.1        | pter 5 Ethernet Introduction<br>Introduction<br>Features<br>Drivers Supported<br>pter 6 Award BIOS Utility<br>System test and initialization<br>6.1.1 System configuration verification<br>Award BIOS setup                                                                                                    | 31<br>31<br>31<br>33<br>33<br>33                                                             |
| Cha<br>5.1<br>5.2<br>5.3<br>Cha<br>6.1<br>6.2 | pter 5 Ethernet Introduction   Introduction                                                                                                    | 31<br>31<br>31<br>33<br>33<br>33<br>33                                                       |
| Cha<br>5.1<br>5.2<br>5.3<br>Cha<br>6.1<br>6.2 | pter 5 Ethernet Introduction   Introduction                                                                                                    | 31<br>31<br>31<br>33<br>33<br>33<br>33<br>34<br>35                                           |
| Cha<br>5.1<br>5.2<br>5.3<br>Cha<br>6.1<br>6.2 | pter 5 Ethernet Introduction   Introduction                                                                                                    | 31<br>31<br>31<br>33<br>33<br>33<br>33<br>34<br>35<br>36                                     |
| Cha<br>5.1<br>5.2<br>5.3<br>Cha<br>6.1<br>6.2 | pter 5 Ethernet Introduction   Introduction                                                                                                    | 31<br>31<br>31<br>33<br>33<br>33<br>33<br>34<br>35<br>36<br>37                               |
| Cha<br>5.1<br>5.2<br>5.3<br>Cha<br>6.1<br>6.2 | pter 5 Ethernet Introduction   Introduction                                                                                                    | 31<br>31<br>31<br>31<br>33<br>33<br>33<br>34<br>35<br>36<br>37<br>38                         |
| Cha<br>5.1<br>5.2<br>5.3<br>Cha<br>6.1<br>6.2 | pter 5 Ethernet Introduction   Introduction                                                                                                    | 31<br>31<br>31<br>33<br>33<br>33<br>33<br>34<br>35<br>36<br>37<br>38<br>39                   |
| Cha<br>5.1<br>5.2<br>5.3<br>Cha<br>6.1<br>6.2 | pter 5 Ethernet Introduction   Introduction                                                                                                    | 31<br>31<br>31<br>33<br>33<br>33<br>33<br>34<br>35<br>36<br>36<br>37<br>38<br>39<br>40       |
| Cha<br>5.1<br>5.2<br>5.3<br>Cha<br>6.1<br>6.2 | pter 5 Ethernet Introduction   Introduction                                                                                                    | 31<br>31<br>31<br>31<br>33<br>33<br>33<br>34<br>35<br>36<br>37<br>38<br>39<br>40<br>42       |
| Cha<br>5.1<br>5.2<br>5.3<br>Cha<br>6.1<br>6.2 | pter 5 Ethernet Introduction   Introduction   Features   Drivers Supported   pter 6 Award BIOS Utility   System test and initialization   6.1.1 System configuration verification   Award BIOS setup   6.2.1 Entering setup   6.2.2 Standard CMOS setup   6.2.3 BIOS features setup   6.2.4 Chipset features setup   6.2.5 Power management setup   6.2.6 PnP/PCI configuration | 31<br>31<br>31<br>33<br>33<br>33<br>33<br>34<br>35<br>36<br>37<br>38<br>39<br>40<br>42<br>43 |

Table of Contents

| Appendix | A Watchdog Timer      | 47 |
|----------|-----------------------|----|
| 6.2.13   | Exit without saving   | 45 |
| 6.2.12   | Save & exit setup     | 45 |
| 6.2.11   | Auto detect hard disk | 44 |
|          |                       |    |

This page does not contain any information.

### Chapter 1 Introduction

### **1.1 General Description**

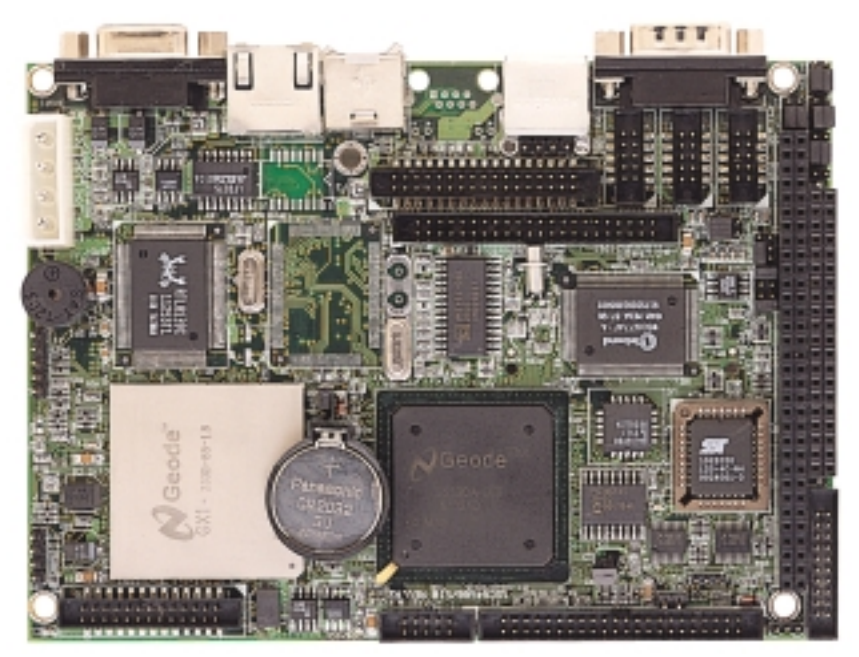

AXIOM new SBC84500 NS Geode Series is a 3.5" SBC which offers an onboard NS Geode GX1-233 processor, plus support for Ethernet network functions onboard features include VGA/TFT LCD, a Compact-Flash<sup>™</sup> card socket, and watchdog timer. With the 586-level NS Geode processor mounted directly on board, upgrade and system configuration is much more convenient as is the benefits of fan less operation in temperatures up to 60° C (140° F). This board is a feature-packed, 586-level, hassle-free solution for space critical applications.

The SBC84500 Series complies with the "Green Function" standard and supports three types of power saving features: Normal, Doze, and Sleep modes. The display type configuration is done through software. A single Flash chip holds the system BIOS and the VGA BIOS. This minimizes the number of chips and eases configuration. You can change the display BIOS simply by programming the Flash chip. If you need any additional functions, the SBC84500 Series has a PC/104 connector for future upgrades.

## 1.2 Specifications

| 233MHz National Semiconductor Geode<br>GX1 (other frequency processors are<br>manufacturer optional)                             |
|----------------------------------------------------------------------------------------------------|
| NS GX1 + CS5530A                                                                                                    |
| 1x144-pin SODIMM Max. 128MB SDRAM                                                                                                |
| PIO Mode 0-4, DMA Mode 0-1 and One<br>Channel up to 2 Devices (44-pin<br>Box-header)                                             |
| Enhanced IDE ATAPI/16.6/33,LS-120<br>Bootable                                                                                    |
| One Floppy Port(Box-header) Supports<br>up to 2 Device (LS-120 Bootable)                                                         |
| One SPP/EPP/ECP Parallel<br>Port(Box-header),(LS-120 Bootable)                                                                   |
| Four 16550 UARTs Compatible Serial<br>Ports with $+5V/+12V$ Power Output in<br>Pin 1(+5V) and Pin 9(+12V) via Jumper<br>Setting: |
| 1 x RS-232 (COM1 as D-type)                                                                                                    |
| 1 x RS-232/422/485 Jumper Selectable<br>(COM2 Box-header)                                                                        |
| 2 x RS-232 (COM3/4 Box-header)                                                                                                   |
| One IrDA (Pin-header) for Wireless<br>Communication                                                                              |
| PS/2 Type (Mini-Din Connector)                                                                                                   |
| System Reset Software Programmable<br>Timer Interval                                                                             |
| 64 Levels, 0.5~8 / 5~80 / 50~800 /<br>100~1600 Seconds                                                                           |
|                                                                                                    |

| BIOS:              | AWARD BIOS with DMI, Plug-and-Play                                                               |  |  |
|--------------------|--------------------------------------------------------------------------------------------------|--|--|
|                    | & Y2K Compliant in 2Mbit Flash Rom                                                               |  |  |
|                    | SmartView VGA BIOS Function                                                                      |  |  |
|                    | Integration Ethernet Novell Boot Rom<br>Function                                                 |  |  |
| RTC:               | Integration in W83977AF with external<br>Lithium Battery                                         |  |  |
| On-Board Display:  | CS5530A South Bridge Integrated<br>Support CRT/TFT Display via UMA Max.<br>to 4MB Sharing Memory |  |  |
|                    | Resolution ~Non-interlaced CRT and<br>TFT Monitor up to 1024 x 768 @ 64K<br>Color                |  |  |
| On-Board Ethernet: | Realtek 8139C PCI PnP 10/100Base-T<br>Ethernet                                                   |  |  |
| On-Board Audio:    | AC97 Codec with Surround Sound                                                                   |  |  |
|                    | Microsoft Direct Sound 3D Audio<br>Supported                                                     |  |  |
|                    | 32-bit Sound Blaster TM and Sound<br>Blaster TM Pro Compatible                                   |  |  |
|                    | Full-duplex Operation for Simultaneous<br>Record and Playback                                    |  |  |
|                    | Internal MIC-in, Line-in and<br>Speaker-out interface Reserved                                   |  |  |
| On-Board SSD:      | CompactFlash™ Socket                                                                             |  |  |
| Extension:         | One 16-bit PC/104 Connector                                                                      |  |  |
| Other Feature:     | Single +5V                                                                                       |  |  |
|                    | Internal Power Connector<br>(+5V,GND,GND,+12V)                                                   |  |  |

SBC84500 User's Manual

This page does not contain any information.

## Chapter 2 Installation

### 2.1 Board Dimension and Fixing Holes

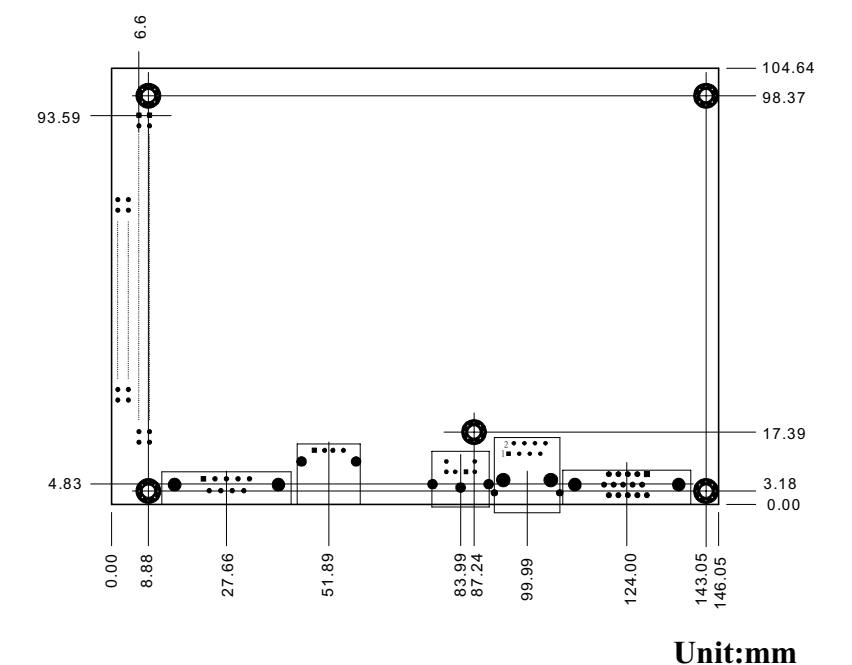

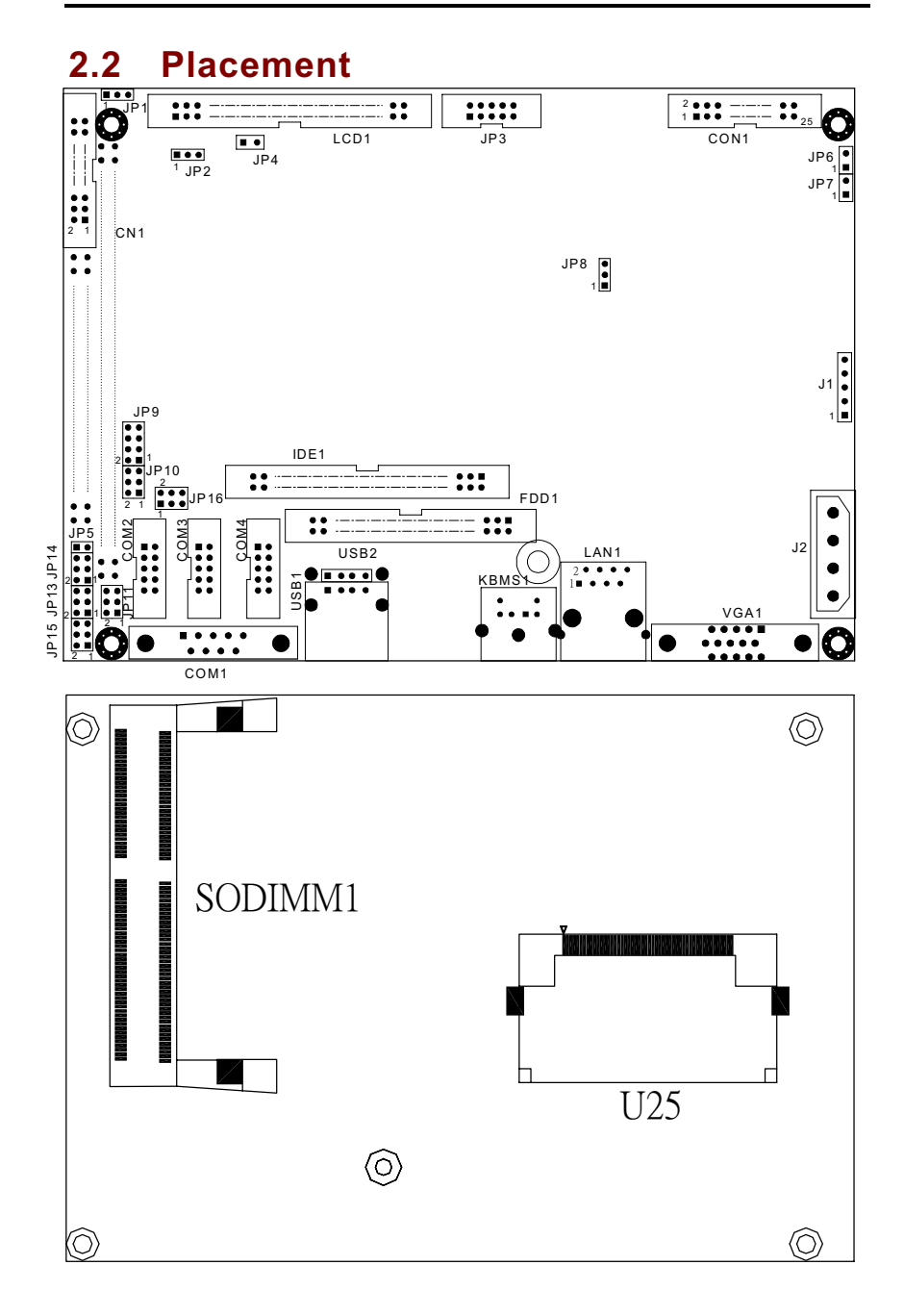

6

### 2.3 Jumper Settings

The SBC84500VEA is configured to match the needs of your application by proper jumper settings. The following tables show the correct jumper settings for the onboard devices.

| Jumper                   | Default Setting                                                            | Jumper Setting  |
|--------------------------|----------------------------------------------------------------------------|-----------------|
| JP1                      | Watchdog Trigger Disabled                                                  | Open            |
| JP2                      | Flat Panel Connector Voltage Selection:<br>Flat Panel Signal Level at 5.0V | Short 1-2       |
| JP5                      | Compact Flash IDE Mode for<br>Master/Slave Selector Setting: <b>Slave</b>  | Open            |
| JP8                      | Clear CMOS Jumper: Normal                                                  | Short 1-2       |
| JP9                      | COM2 RS232/422/485 Settings: RS-232                                        | Short 1-2       |
| JP10                     | COM2 RS232/422/485 Settings: RS-232                                        | Short 3-5, 4-6  |
| JP11                     | JP11 COM2 RS232/422/485 Settings: RS-232                                   |                 |
| JP13, JP15<br>JP14, JP16 | Serial Port with +5V/+12V Power Setting                                    | Short (3-5,4-6) |

### 2.3.1 Watchdog Function Setting: JP1

The watchdog timer is an indispensable feature of the SBC84500VEA. It has a sensitive error detection function and a report function. When the CPU processing comes to a halt, the watchdog can generates a resets the CPU.

| Watchdog Function                    | Settings       |
|--------------------------------------|----------------|
| Reset system when Watchdog triggered | Short 2-3      |
| Disabled                             | Open (default) |

### 2.3.2 Serial Ports Settings: JP9, JP10, JP11

The SBC84500VEA provides 4 onboard serial ports,  $3 \times RS-232$  and  $1 \times RS-232/422/485$ . The corresponding jumper settings are shown on the following table.

If COM2 is to be set to RS-422/485, the following jumpers have to be set correctly.

| Options          | Settings                            |                |                |  |
|------------------|-------------------------------------|----------------|----------------|--|
| options          | JP9                                 | JP10           | JP11           |  |
| RS-232 (default) | Short 1-2 Short 3-5, 4-6 Short 3-5, |                |                |  |
| RS-422           | Short 3-4                           | Short 1-3, 2-4 | Short 1-3, 2-4 |  |
| RS-485           | Short 5-6, 7-8                      | Short 1-3, 2-4 | Short 1-3, 2-4 |  |

### 2.3.3 CMOS Clear Jumper: JP8

| Options    | Settings            |  |
|------------|---------------------|--|
| Clear CMOS | Short 2-3           |  |
| Normal     | Short 1-2 (default) |  |

### 2.3.4 Flat Panel Connector Voltage Selection: JP2

SBC84500VEA supports +3.3V or +5V for flat panel connector, with voltage selection completed by setting: **JP2** 

| VDDM of LCD1 connector | JP2                 |  |
|------------------------|---------------------|--|
| 5 V                    | Short 1-2 (default) |  |
| 3.3 V                  | Short 2-3           |  |

### 2.3.5 Compact Flash IDE Mode Selection: JP5

SBC84500VEA Compact Flash IDE Mode for Master/Slave selection completed by setting: **JP5** 

| CF IDE Mode | JP5            |
|-------------|----------------|
| Master      | Short          |
| Slave       | Open (default) |

### 2.3.6 Serial Ports +5V and +12V Power Selection: JP13, JP15, JP14, JP16

The four COM ports have +5V/+12V power capability on Pin 1 (+5V) and Pin 8 (+12V) or Pin 9 (+12V), depending on the jumper selection. The RS-232's pin assignments are listed.

| JP13, JP15, JP14, JP16 | COM1  | COM2  | COM3  | COM4  | Description               |
|------------------------|-------|-------|-------|-------|---------------------------|
| Short 3-5 (default)    | Pin 1 | Pin 1 | Pin 1 | Pin 1 | Data Carrier Detect (DCD) |
| Short 4-6 (default)    | Pin 9 | Pin 8 | Pin8  | Pin 8 | Ring Indicator (RI)       |
| Short 1-3 (5V)         | Pin 1 | Pin 1 | Pin 1 | Pin 1 | Power for 5V              |
| Short 2-4 (12V)        | Pin 9 | Pin 8 | Pin 8 | Pin 8 | Power for 12V             |

JP13 (COM1), JP15 (COM2), JP14 (COM3), JP16 (COM4)

### 2.4 Connectors

The onboard connectors link the SBC84500VEA to external devices such as hard disk, floppy disk or printer. The following table lists the function of each connector on the SBC84500VEA. Corresponding pin assignments are described in Chapter 3.

| Connector | Description                     |  |
|-----------|---------------------------------|--|
| J1        | IrDA Connector                  |  |
| U25       | CompactFlash Socket             |  |
| LCD1      | Flat Panel Connector            |  |
| IDE1      | IDE Connector                   |  |
| CON1      | Parallel Port                   |  |
| JP6       | Power LED                       |  |
| FDD1      | FDC Connector                   |  |
| LAN1      | Ethernet Connector (1st)        |  |
| KBMS1     | K/B and PS/2 Connector          |  |
| COM1      | COM1                            |  |
| COM2      | COM2                            |  |
| COM3      | COM3                            |  |
| COM4      | COM4                            |  |
| VGA1      | CRT Connector                   |  |
| USB1,USB2 | USB Connector                   |  |
| J2        | Main Power Connector (+5V,+12V) |  |
| CN1       | 8 Bit Digital I/O Connector     |  |
| PC104-1   | PC/104 Connector                |  |
| PC104-2   | PC/104 Connector                |  |
| SOMIMM1   | SODIMM Socket                   |  |
| JP7       | HDD LED                         |  |
| JP4       | Hardware Reset                  |  |
| JP3       | Audio Connector                 |  |

### Chapter 3 Hardware Description

### 3.1 Safety Precaution

Disconnect the power cord from the SBC84500VEA before your installation. Do not make any connections while the power is on because the sudden surge of power could ruin any sensitive components. Most electronic components are sensitive to the static electric charge. Therefore, before touching the SBC84500VEA control board, always ground yourself to keep from any static charge. Use a grounding wrist strap and place all electronic components in any static-shielded devices.

### 3.2 CPU

The SBC84500VEA supports an onboard Gx1-233MHz CPU. Systems based on these CPUs can be operated under Linux, Windows NT, Windows 95, 98 and MS-DOS environments. Moreover, the installed CPU determines system's performance.

### 3.3 **BIOS**

The system BIOS used in SBC84500VEA is Award Plug and Play BIOS. The SBC84500VEA contains a single 2MB Flash EPROM and supports power-on modification of the system BIOS.

#### 3.4 **System Memory**

SBC84500VEA has one onboard 144-pin SODIMM sockets, able to support 16MB, 32MB, 64MB, 128MB SODIMM modules, providing the user with up to 128MB system memory.

**3.5** Interrupt Controller The SBC84500VEA is a fully PC compatible control board. It consists of 16 ISA interrupt request lines and 4 of the 16 can be either ISA or PCI. The mapping list of the 16 interrupt request lines is shown below;

| NMI   | Parity check error                          |  |
|-------|---------------------------------------------|--|
| IRQ0  | System timer output                         |  |
| IRQ1  | Keyboard                                    |  |
| IRQ2  | Interrupt rerouting from IRQ8 through IRQ15 |  |
| IRQ3  | Serial port #2                              |  |
| IRQ4  | Serial port #1                              |  |
| IRQ5  | Audio port                                  |  |
| IRQ6  | Floppy disk controller                      |  |
| IRQ7  | Parallel port #1                            |  |
| IRQ8  | Real time clock                             |  |
| IRQ9  | Reserved                                    |  |
| IRQ10 | Serial port #3                              |  |
| IRQ11 | Serial port #4                              |  |
| IRQ12 | PS/2 mouse                                  |  |
| IRQ13 | Math co-processor                           |  |
| IRQ14 | Primary IDE channel                         |  |
| IRQ15 | Reserved                                    |  |

### 3.6 System I/O Address Map

| 1/0     | Address Map Description              |
|---------|--------------------------------------|
| 000-01F | DMA Controller #1                    |
| 020-021 | Interrupt Controller # 1, Master     |
| 022-023 | Chipset address                      |
| 040-05F | System Timer                         |
| 060-06F | Standard 101/102 keyboard Controller |
| 070-07F | Real time Clock, NMI Controller      |
| 080-0BF | DMA Page Register                    |
| 0A0-0BF | Interrupt Controller # 2             |
| 0C0-0DF | DMA Controller # 2                   |
| 0F0-0FF | Math Coprocessor                     |
| 170-1FF | VIR BUS Master PCI IDE Controller    |
| 220-22F | Audio 16bit sound                    |
| 2E8-2EF | Serial Port 4                        |
| 2F8-2FF | Serial Port 2                        |
| 378-37F | Parallel Printer Port 1              |
| 3B0-3DF | Cyrix Graphic Adapter                |
| 3E8-3EF | Serial Port 3                        |
| 3F0-3F7 | Floppy Disk Controller               |
| 3F8-3FF | Serial Port 1                        |

120 Watch dog timer enable 121 Watch dog timer disable PNP audio I/O map range from 220~250H (16 bytes)

MPU-401 select from 300~330H (2 bytes)

## 3.7 DMA channel assignments

| Channel | Function                     |  |
|---------|------------------------------|--|
| 0       | Available                    |  |
| 1       | Available                    |  |
| 2       | Floppy disk (8-bit transfer) |  |
| 3       | Parallel**                   |  |
| 4       | Cascade for DMA controller 1 |  |
| 5       | Available                    |  |
| 6       | Available                    |  |
| 7       | Available                    |  |

### 3.8 IDE Interface Connector

The SBC84500VEA builds in 1 channel, able to support 2 IDE drives, PCI bus enhanced IDE controller which can support master/slave mode and post write transaction mechanisms with 64-byte buffer, and master data transaction.

| Pin | Description     | Pin | Description  |
|-----|-----------------|-----|--------------|
| 1   | Reset #         | 2   | GND          |
| 3   | Data 7          | 4   | Data 8       |
| 5   | Data 6          | 6   | Data 9       |
| 7   | Data 5          | 8   | Data 10      |
| 9   | Data 4          | 10  | Data 11      |
| 11  | Data 3          | 12  | Data 12      |
| 13  | Data 2          | 14  | Data 13      |
| 15  | Data 1          | 16  | Data 14      |
| 17  | Data 0          | 18  | Data 15      |
| 19  | GND             | 20  | No connector |
| 21  | INPACK          | 22  | GND          |
| 23  | IOW #           | 24  | GND          |
| 25  | IOR #           | 26  | GND          |
| 27  | IOCHRDY         | 28  | GND          |
| 29  | DACK            | 30  | GND          |
| 31  | Interrupt IRQ14 | 32  | WP           |
| 33  | SA1             | 34  | PDIAG        |
| 35  | SA0             | 36  | SA2          |
| 37  | HDC CS0 #       | 38  | HDC CSI #    |
| 39  | HDD Active #    | 40  | No connector |
| 41  | +5V             | 42  | +5V          |
| 43  | GND             | 44  | No connector |

### IDE1: IDE Connector Pin Assignment

### 3.9 CompactFlash<sup>™</sup> Socket (U25)

The SBC84500VEA Series is equipped with a CompactFlash disk socket on the solder side and it supports the IDE interface CompactFlash disk card. The socket itself is especially designed to prevent any incorrect installation of the CompactFlash disk card.

When installing or removing the CompactFlash disk card, please make sure that the system power is off.

The CompactFlash disk card is defaulted as the C: or D: disk drive in your PC system.

### 3.10 Display Interface

### 3.10.1 Flat Panel/CRT Interface Controller

The SBC84500VEA builds in CS5530A, a high-performance flat panel/super VGA display controller with onboard 1.5M~4M byte. It is capable to drive CRT display and a wide array of flat panel displays.

| Chipset:                 | NS CX5530A                                                                                             |  |  |
|--------------------------|----------------------------------------------------------------------------------------------------|--|--|
| Display memory:          | 1 ~ 4 MB share memory, set in<br>BIOS                                                                  |  |  |
| Display type:            | Supports CRT and TFT LCD<br>displays. Can display CRT and<br>flat panel simultaneously                 |  |  |
| Flat panel display mode: | Panel resolution supports up to<br>1024 x 768 @ 18 bpp. Supports<br>18-bit TFT LCD panel               |  |  |
| CRT display mode:        | Non-interlaced CRT monitors<br>resolutions up to 1280 x 1024<br>@ 256 colors or 1024 x 768 @<br>16 bpp |  |  |

### 3.10.2 VGA/Flat Panel Connectors

The SBC84500VEA has two connectors to support the CRT VGA and flat panel displays, respectively or simultaneously. **VGA1** is a standard 15-pin connector commonly used for the CRT VGA display, and **LCD1** is a 44-pin, dual-in-line header for flat panel connection. Configuration of the VGA interface is done via the software utility and no jumper setting is required. The following two tables are the pin assignments for the CRT/VGA connector and the flat panel connector, respectively.

| VGA1: CRT/VGA C | Connector | Pin | Assiq | Inment |
|-----------------|-----------|-----|-------|--------|
|-----------------|-----------|-----|-------|--------|

| Pin | Description      | Pin | Description     |
|-----|------------------|-----|-----------------|
| 1   | Red              | 2   | Green           |
| 3   | Blue             | 4   | N/A             |
| 5   | GND              | 6   | GND             |
| 7   | GND              | 8   | GND             |
| 9   | DCC VCC          | 10  | GNS             |
| 11  | No connector     | 12  | DCC Serial Data |
| 13  | Horizontal Sync  | 14  | Vertical Sync   |
| 15  | DCC Serial Clock | 16  | No connector    |

#### LCD1: Flat Panel Connector Pin Assignment

| Pin | Description  | Pin | Description  |
|-----|--------------|-----|--------------|
| 1   | No connector | 2   | +12VM        |
| 3   | GND          | 4   | GND          |
| 5   | VDDM         | 6   | VDDM         |
| 7   | No connector | 8   | GND          |
| 9   | No connector | 10  | No connector |
| 11  | B0 (P2)      | 12  | B1 (P3)      |
| 13  | B2 (P4)      | 14  | B3 (P5)      |
| 15  | B4 (P6)      | 16  | B5 (P7)      |
| 17  | No connector | 18  | No connector |
| 19  | G0 (P10)     | 20  | G1 (P11)     |
| 21  | G2 (P12)     | 22  | G3 (P13)     |

Continued . . . .

### SBC84500 User's Manual

| Pin | Description  | Pin | Description   |
|-----|--------------|-----|---------------|
| 23  | G4 (P14)     | 24  | G5 (P15)      |
| 25  | No connector | 26  | No connector  |
| 27  | R0 (P18)     | 28  | R1 (P19)      |
| 29  | R2 (P20)     | 30  | R3 (P21)      |
| 31  | R4 (P22)     | 32  | R5 (P23)      |
| 33  | GND          | 34  | GND           |
| 35  | FPCLK        | 36  | FPVSYNC (FLM) |
| 37  | FPDISP       | 38  | FPHSYNC (LP)  |
| 39  | GND          | 40  | FPENABKL      |
| 41  | GND          | 42  | No connector  |
| 43  | No connector | 44  | VDDM          |

### 3.10.3 Flat Panel Connector Pin Description

| Name     | Description                                 |  |
|----------|---------------------------------------------|--|
| P0~P23   | Flat panel data output                      |  |
| FPENABKL | Flat Panel Backlight Enable Output          |  |
| FPCLK    | Flat Panel Clock                            |  |
| FPDISP   | Flat Panel Display Enable Output            |  |
| FPVSYNC  | Flat Panel Vertical Sync Output             |  |
| FPHSYNC  | Flat Panel Horizontal Sync Output           |  |
| +12VM    | Controlled +12V power                       |  |
| VDDM     | Controlled 3.3V or 5V power selected by JP2 |  |

**3.11 Floppy Disk Controller** The SBC84500VEA provides a 34-pin header type connector, **FDD1** for supporting up to two floppy drives. The floppy drives could be any one of the following types: 3.5" /1.44MB/2.88MB.

| Pin | Description | Pin | Description          |
|-----|-------------|-----|----------------------|
| 1   | GND         | 2   | Reduce write current |
| 3   | GND         | 4   | No connector         |
| 5   | GND         | 6   | Density select       |
| 7   | GND         | 8   | Index #              |
| 9   | GND         | 10  | Motor enable A #     |
| 11  | GND         | 12  | Drive select B #     |
| 13  | GND         | 14  | Drive select A #     |
| 15  | GND         | 16  | Motor enable B #     |
| 17  | GND         | 18  | Direction #          |
| 19  | GND         | 20  | STEP #               |
| 21  | GND         | 22  | Write data #         |
| 23  | GND         | 24  | Write gate #         |
| 25  | GND         | 26  | Track 0 #            |
| 27  | GND         | 28  | Write protect #      |
| 29  | NC          | 30  | Read data #          |
| 31  | GND         | 32  | Head select #        |
| 33  | NC          | 34  | Disk change #        |

FDD1: Floppy Disk Connector Pin Assignment

### 3.12 Digital I/Os

The board is equipped with a 8-channel digital I/O connector **CN1** that meets a system's customary automation control needs. The digital I/O can be configured to control the cash drawer, or to sense the warning signal of an Uninterrupted Power System (UPS), or to perform the store security control. The digital I/O is controlled via software programming.

| CNT. DIgital 1/0 Connector |           |     |          |  |  |  |
|----------------------------|-----------|-----|----------|--|--|--|
| Pin                        | Signal    | Pin | Signal   |  |  |  |
| 1                          | DIO Out 0 | 2   | DIO In 0 |  |  |  |
| 3                          | DIO Out 1 | 4   | DIO In 1 |  |  |  |
| 5                          | DIO Out 2 | 6   | DIO In 2 |  |  |  |
| 7                          | DIO Out 3 | 8   | DIO In 3 |  |  |  |
| 9                          | DIO Out 4 | 10  | DIO In 4 |  |  |  |
| 11                         | DIO Out 5 | 12  | DIO In 5 |  |  |  |
| 13                         | DIO Out 6 | 14  | DIO In 6 |  |  |  |
| 15                         | DIO Out 7 | 16  | DIO In 7 |  |  |  |
| 17                         | GND       | 18  | GND      |  |  |  |
| 19                         | NC        | 20  | NC       |  |  |  |

### CN1: Digital I/O Connector

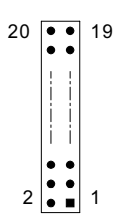

### 3.12.1 Digital I/O Software Programming

The Digital I/O on the the board is not an isolated type.

| Output           | Address | Bit          | Output       | Address | Bit |  |  |
|------------------|---------|--------------|--------------|---------|-----|--|--|
| Out-0            | 123h    | 0            | In-0         | 123h    | 0   |  |  |
| Out-1            | 123h    | 1            | In-1         | 123h    | 1   |  |  |
| Out-2            | 123h    | 2            | In-2         | 123h    | 2   |  |  |
| Out-3            | 123h    | 3            | In-3         | 123h    | 3   |  |  |
| Out-4            | 123h    | 4            | In-4         | 123h    | 4   |  |  |
| Out-5            | 123h    | 5            | In-5         | 123h    | 5   |  |  |
| Out-6            | 123h    | 6            | In-6         | 123h    | 6   |  |  |
| Out-7            | 123h    | 7            | In-7         | 123h    | 7   |  |  |
| Example program; |         |              |              |         |     |  |  |
| Out 123          | h, 03h  |              | Out-0, Out-1 | Turn (  | Dn  |  |  |
|                  |         |              | Out-2, Out-3 | Turn (  | Dff |  |  |
| Out 123          |         | Out-0, Out-2 | Turn (       | Dff     |     |  |  |
|                  |         |              | Out-1, Out-3 | Turn (  | Dn  |  |  |
| Evamplo program  |         |              |              |         |     |  |  |

### Example program;

If INPUT 123 is (1011), then INPUT-2 is "0" If INPUT 123 is (1100), then INPUT-0 & 1 are "0" \*\* The INPUT signal has to be TTL signal

### 3.13 Parallel Port Interface

The onboard PRT of SBC84500VEA is a multi-mode parallel port able to support:

- **Standard mode:** IBM PC/XT, PC/AT and PS/2<sup>TM</sup> compatible with bi-directional parallel port
- Enhanced mode: Enhance parallel port (EPP) compatible with EPP 1.7 and EPP 1.9 (IEEE 1284 compliant)
- High speed mode: Microsoft and Hewlett Packard extended capabilities port (ECP) IEEE 1284 compliant

The address select of the onboard parallel port in LPT1 (378H), LPT2 (278H), LPT3 (3BCH) or disabled is done by BIOS CMOS setup.

| Pin | Description    | Pin | Description         |
|-----|----------------|-----|---------------------|
| 1   | Strobe #       | 2   | Auto Form Feed #    |
| 3   | Data 0         | 4   | Error #             |
| 5   | Data 1         | 6   | Initialize #        |
| 7   | Data 2         | 8   | Printer Select In # |
| 9   | Data 3         | 10  | GND                 |
| 11  | Data 4         | 12  | GND                 |
| 13  | Data 5         | 14  | GND                 |
| 15  | Data 6         | 16  | GND                 |
| 17  | Data 7         | 18  | GND                 |
| 19  | Acknowledge #  | 20  | GND                 |
| 21  | Busy           | 22  | GND                 |
| 23  | Paper Empty #  | 24  | GND                 |
| 25  | Printer Select | 26  | GND                 |

**CON1: Parallel Port Connector Pin Assignment** 

### 3.14 Serial Port Interface

The SBC84500VEA has four onboard serial ports, with COM1,COM3,COM4 as RS-232 and COM2 as RS-232/422/485, both selected via jumper setting. Both ports have +5V/12V power on pins 1 (+5V) and 8 or pin 9 (+12V), depending on jumper selection. The RS-232's pin assignments are listed below;

| CON1 | COM2 | COM3 | COM4 | Description               |                    |
|------|------|------|------|---------------------------|--------------------|
| 1    | 1    | 1    | 1    | Data Carrier Detect (DCD) |                    |
| 6    | 2    | 2    | 2    | Data Set Ready (DSR)      |                    |
| 2    | 3    | 3    | 3    | Receive Data (RXD)        |                    |
| 7    | 4    | 4    | 4    | Request to Send (RTS)     |                    |
| 3    | 5    | 5    | 5    | Transmit Data (TXD)       |                    |
| 8    | 6    | 6    | 6    | Clear to Send (CTS)       |                    |
| 4    | 7    | 7    | 7    | Data Terminal Ready (DTR) |                    |
| 9    | 8    | 8    | 8    | Ring Indicator (RI)       |                    |
| 5    | 9    | 9    | 9    | Ground (GND)              |                    |
| Х    | 10   | 10   | 10   | GND                       |                    |
|      |      |      |      |                           | ໍ  (າ <sub>ດ</sub> |

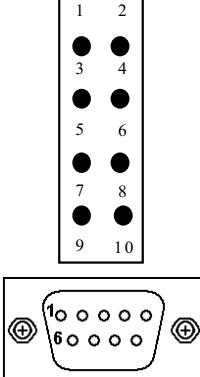

NOTE: The COM2~COM4 ports of SBC84500VEA are pin header type connectors and COM1 is a DB-9 connector.

| Pin | RS-422 | RS-485 |
|-----|--------|--------|
| 1   | TXD-   | DATA-  |
| 2   | х      | Х      |
| 3   | TXD+   | DATA+  |
| 4   | х      | Х      |
| 5   | RXD+   | Х      |
| 6   | х      | Х      |
| 7   | RXD-   | Х      |
| 8   | х      | Х      |
| 9   | GND    | GND    |
| 10  | х      | Х      |

#### The RS-422/485 pin assignment for COM2 is listed as follows;

| Г |        |         |  |
|---|--------|---------|--|
|   | 1      | 2       |  |
|   |        |         |  |
|   |        |         |  |
|   |        |         |  |
|   |        |         |  |
|   | 9<br>9 | 口<br>10 |  |
| L |        |         |  |

### 3.15 USB Connector

There are two USB connectors allow installation of USB devices. USB1 is a single standard USB connector. USB1 is 4-pin header connector. The following table shows the pin outs of the USB connector.

| Pin # | Signal Name | 1 2 3 4 |      |
|-------|-------------|---------|------|
| 1     | USB0/1 Vcc  |         | USB1 |
| 2     | USB0/1-     |         |      |
| 3     | USB0/1+     |         | USB0 |
| 4     | USB0/1 GND  | 1 2 3 4 |      |

### 3.16 Real Time Clock and CMOS RAM

The SBC84500VEA contains an MC146818 compatible Real Time Clock (RTC) and 128 byte of CMOS RAM in the WINBOND W83977AF, or its equivalent. The CMOS RAM stores the system configuration information entered via the SETUP program. The RTC and the CMOS RAM are kept active by a battery when the system power is turned off, and the battery power can last for ten years.

### 3.17 Keyboard and PS/2 Mouse Connector

**KBMS1** is a DIN connector for PS/2 keyboard connection.

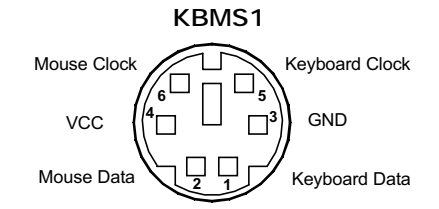

### 3.18 Ethernet Connector

The RJ-45 connector (Lan1) is used for Ethernet. To connect the SBC84500VEA to a hub, just plug one end of the cable into the Lan1 and connect the other end of the cable to a hub.

| LAN1: | RJ-45 | Connector | Pin / | Assignment |
|-------|-------|-----------|-------|------------|
|-------|-------|-----------|-------|------------|

| Pin   | Signal                           |        |
|-------|----------------------------------|--------|
| 1     | Tx+ (Data transmission positive) |        |
| 2     | Tx- (Data transmission negative) |        |
| 3     | Rx+(Data reception positive)     |        |
| 6     | Rx- (Data reception negative)    |        |
| other | Not use                          |        |
| G     | Green LED, light when 100M link  | R I-45 |
| 0     | Orange LED, flash when active    |        |

### 3.19 IrDA Connector

J1 is a 5-pin IrDA connector for wireless communication.

### 3.20 Power Input Connectors

J2 is the +5V/+12V power input connector of the SBC84500VEA. The SBC84500VEA needs +5V for normal operation.

| 4 |           |  |
|---|-----------|--|
| 3 | $\bullet$ |  |
| 2 | •         |  |
| 1 | $\bullet$ |  |
|   |           |  |

| Pin | Description |  |
|-----|-------------|--|
| 1   | +12V        |  |
| 2   | GND         |  |
| 3   | GND         |  |
| 4   | +5V         |  |

### 3.21 PC/104 Connectors

The PC/104 is an industrial standard. It is a compact form factor of the dimension of 3.6" x 3.8" and is fully compatible with the ISA Bus. The PC/104 interface is able to adapt the off-shelf PC/104 modules, such as sound module, fax modem module and multi-I/O module...etc.

### PC104-1: PC/104 Bus Pin Assignment

| PIN No. | PIN Name  | PIN No. | PIN Name  |
|---------|-----------|---------|-----------|
| 1       | IOCHCHK * | 2       | GND       |
| 3       | SD7       | 4       | RESETDRV  |
| 5       | SD6       | 6       | +5V       |
| 7       | SD5       | 8       | IRQ9      |
| 9       | SD4       | 10      | NC        |
| 11      | SD3       | 12      | DRQ2      |
| 13      | SD2       | 14      | NC        |
| 15      | SD1       | 16      | ZEROWS*   |
| 17      | SD0       | 18      | +12V      |
| 19      | IOCHRDY   | 20      | GND       |
| 21      | AEN       | 22      | SMEMW *   |
| 23      | SA19      | 24      | SMEMR *   |
| 25      | SA18      | 26      | IOW *     |
| 27      | SA17      | 28      | IOR *     |
| 29      | SA16      | 30      | DACK3 *   |
| 31      | SA15      | 32      | DRQ3      |
| 33      | SA14      | 34      | DACK1 *   |
| 35      | SA13      | 36      | DRQ1      |
| 37      | SA12      | 38      | REFRESH * |
| 39      | SA11      | 40      | SYSCLK    |
| 41      | SA10      | 42      | IRQ7      |
| 43      | SA9       | 44      | IRQ6      |
| 45      | SA8       | 46      | IRQ5      |
| 47      | SA7       | 48      | IRQ4      |

Continued . . . .

SBC84500 User's Manual

| PIN No. | PIN Name |
|---------|----------|
| 49      | SA6      |
| 51      | SA5      |
| 53      | SA4      |
| 55      | SA3      |
| 57      | SA2      |
| 59      | SA1      |
| 61      | SA0      |
| 63      | GND      |

| PIN No. | PIN Name |  |
|---------|----------|--|
| 50      | IRQ3     |  |
| 52      | DACK2 *  |  |
| 54      | TC       |  |
| 56      | SALE     |  |
| 58      | +5V      |  |
| 60      | OSC      |  |
| 62      | GND      |  |
| 64      | GND      |  |

### PC104-2: PC/104 Bus Pin Assignments

| PIN No. | PIN Name  |  |  |
|---------|-----------|--|--|
| 1       | GND       |  |  |
| 3       | MEMCS16 * |  |  |
| 5       | IOCS16 *  |  |  |
| 7       | IRQ10     |  |  |
| 9       | IRQ11     |  |  |
| 11      | IRQ12     |  |  |
| 13      | IRQ15     |  |  |
| 15      | IRQ14     |  |  |
| 17      | DACK0 *   |  |  |
| 19      | DRQ0      |  |  |
| 21      | DACK5 *   |  |  |
| 23      | DRQ5      |  |  |
| 25      | DACK6 *   |  |  |
| 27      | DRQ6      |  |  |
| 29      | DACK7 *   |  |  |
| 31      | DRQ7      |  |  |
| 33      | +5V       |  |  |
| 35      | MASTER *  |  |  |
| 37      | GND       |  |  |
| 39      | GND       |  |  |

| PIN No. | PIN Name |  |  |
|---------|----------|--|--|
| 2       | GND      |  |  |
| 4       | SBHE *   |  |  |
| 6       | LA23     |  |  |
| 8       | LA22     |  |  |
| 10      | LA21     |  |  |
| 12      | LA20     |  |  |
| 14      | LA19     |  |  |
| 16      | LA18     |  |  |
| 18      | LA17     |  |  |
| 20      | MEMR *   |  |  |
| 22      | MEMW *   |  |  |
| 24      | SD8      |  |  |
| 26      | SD9      |  |  |
| 28      | SD10     |  |  |
| 30      | SD11     |  |  |
| 32      | SD12     |  |  |
| 34      | SD13     |  |  |
| 36      | SD14     |  |  |
| 38      | SD15     |  |  |
| 40      | NC       |  |  |

### 3.22 HDD LED Connector

JP7: 2 Pin connector for HDD LED communication.

| Pin | Description |  |  |  |
|-----|-------------|--|--|--|
| 1   | LED+        |  |  |  |
| 2   | LED-        |  |  |  |

### 3.23 Power LED Connector

JP6: 2 Pin connector for Power LED communication.

| Pin | Description |
|-----|-------------|
| 1   | LED+        |
| 2   | LED-        |

### 3.24 Hardware Reset Connector

JP4: 2 Pin connector for Hardware Reset communication.

| Pin | Description |
|-----|-------------|
| 1   | Signal      |
| 2   | GND         |

### 3.25 Audio Connector

JP3: 10 Pin connector for Audio communication.

| Pin        | Description               |  |
|------------|---------------------------|--|
| 1          | Mic Signal                |  |
| 3          | Left Line Input Signal    |  |
| 5          | Right Line Input Signal   |  |
| 7          | Left Audio Output Signal  |  |
| 9          | Right Audio Output Signal |  |
| 2,4,6,8,10 | GND                       |  |

### Chapter 4 Display Drivers

### 4.1 Introduction

The SBC84500VEA Series has an on-board LCD/VGA interface. The specifications and features are described as follows:

### 4.1.1 Chipset

The SBC84500VEA uses a NS CS5530A chipset for its SVGA controller. It supports many popular 18-bit LCD displays and conventional analog CRT monitors. The VGA BIOS supports LCD. In addition, it also supports interlaced and non-interlaced analog monitors (color and monochrome VGA) in high-resolution modes while maintaining complete IBM VGA compatibility.

### 4.1.2 Display memory

With  $1 \sim 4$  MB share memory, the VGA controller can drive CRT displays or color panel displays with resolutions up to  $1024 \times 768$  at 64 K colors. The display memory can be expanded to 4 MB in BIOS for true-color resolution of  $1024 \times 768$ .

### 4.2 Installation of SVGA driver

Complete the following steps to install the SVGA driver. Follow the procedures in the flow chart that apply to the operating system that you are using within your SBC84500.

# Important: The following windows illustrations are examples only. You must follow the flow chart instructions and pay attention to the instructions which then appear on your screen.

Note 1:

The CD-ROM drive is designated as "D:" throughout this chapter. Note 2:

<Enter> means pressing the "Enter" key on the keyboard.

Note 3:

When you are using a CRT display, please make sure that your flat panel resolution settings (in the BIOS setup) are the same as your VGA resolution settings (in Windows). Otherwise your display may behave strangely.

## 4.2.1 Installation for National MediaGX Certified drivers for Windows 95/98.

Insert the disk into the CD-ROM drive.

1. Select "Start" then "Run".

Type the correct path for the driver (like the example below) "D:\SBC84500\Win9X\" Click "OK"

### 4.2.2 Display drivers

- 1. Win95, 98 drivers (VGA & Audio) in \Win9X\National Geode Win9x Drivers 1.2
- 2. WinNT4.0 drivers in \NT4.0 Display Driver 5.05

### Chapter 5 Ethernet Introduction

### 5.1 Introduction

The SBC84500VEA is equipped with a high performance Plug and Play Ethernet interface which is fully compliant with the IEEE 802.3 standard, and consisting of a RJ-45 connector Lan1.

### 5.2 Features

- 10Mb/s and 100Mb/s operations
- Supports 10Mb/s and 100Mb/s N-Way auto negotiation
- Full duplex capability
- Full compliance with PCI Revision 2.1
- PCI Bus Master data transfers

### 5.3 Drivers Supported

Bundled with popular software drivers, the SBC84500VEA Ethernet interface allows great flexibility to work with all major networking operating systems including Novell NetWare v2.x, v3.x, v4.x, Microsoft LAN Manager, Win3.1, Win NT, Win95, IBM LAN Server, SCO UNIX or other ODI, NDIS and Packet drive compliant operating systems. SBC84500 User's Manual

This page does not contain any information.

### Chapter 6 Award BIOS Utility

This chapter describes the different settings available in the Award BIOS that comes with the SBC84500VEA CPU card. Also contained here are instructions on how to set up the BIOS configuration.

### 6.1 System test and initialization

These routines test and initialize board hardware. If the routines encounter an error during the tests, you will either hear a few short beeps or see an error message on the screen. There are two kinds of errors: fatal and non-fatal. The system can usually continue the boot up sequence with non-fatal errors. Non-fatal error messages usually appear on the screen along with the following instructions:

press <F1> to RESUME

Write down the message and press the F1 key to continue the bootup sequence.

### 6.1.1 System configuration verification

These routines check the current system configuration against the values stored in the board's CMOS memory. If they do not match, the program outputs an error message. You will then need to run the BIOS setup program to set the configuration information in memory. There are three situations in which you will need to change the CMOS settings:

- 1. You are starting your system for the first time
- 2. You have changed the hardware attached to your system
- 3. The CMOS memory has lost power and the configuration information has been erased.

The SBC84500 Series' CMOS memory has an integral lithium battery backup. The battery backup should last ten years in normal service, but when it finally runs down, you will need to replace the complete unit.

### 6.2 Award BIOS setup

Award's BIOS ROM has a built-in Setup program that allows users to modify the basic system configuration. This type of information is stored in battery-backed CMOS RAM so that it retains the Setup information when the power is turned off.

### 6.2.1 Entering setup

Power on the computer and press <Del> immediately. This will allow you to enter Setup.

| ROM PCI/ISA BIOS (SBC84500)<br>CMOS SETUP UTILITY<br>AWARD SOFTWARE, INC. |                                                            |  |  |  |
|---------------------------------------------------------------------------|------------------------------------------------------------|--|--|--|
| STANDARD CMOS SETUP                                                       | INTEGRATED PERIPHERALS                                     |  |  |  |
| BIOS FEATURES SETUP                                                       | SUPERVISOR PASSWORD                                        |  |  |  |
| CHIPSET FEATURES SETUP                                                    | USER PASSWORD                                              |  |  |  |
| POWER MANAGEMENT SETUP                                                    | IDE HDD AUTO DETECTION                                     |  |  |  |
| PNP/PCI CONFIGURATION                                                     | SAVE & EXIT SETUP                                          |  |  |  |
| LOAD BIOS DEFAULTS                                                        | EXIT WITHOUT SAVING                                        |  |  |  |
| LOAD SETUP DEFAULTS                                                       |                                                            |  |  |  |
| Esc : Quit                                                                | $\uparrow \downarrow \rightarrow \leftarrow$ : Select Item |  |  |  |
| F10 : Save & Exit Setup                                                   | (Shift) F2 : Change Color                                  |  |  |  |

Award BIOS Utility

### 6.2.2 Standard CMOS setup

The Standard CMOS Setup is used for basic hardware system configuration. The main function is for Date/Time setting and Floppy/Hard Disk Drive setting. Please refer the following screen for this setup.

ROM PCI/ISA BIOS (SBC84500)

|                    |               |            |              | STA<br>AWA      | NDARD (<br>ARD SOF             | CMOS SET<br>TWARE, IN | UP<br>IC.          |                   |                      |
|--------------------|---------------|------------|--------------|-----------------|--------------------------------|-----------------------|--------------------|-------------------|----------------------|
| Date (mm           | :dd:yy        | ) : Thu,   | May          | 24 20           | 01                             |                       |                    |                   |                      |
| Time (hh:          | mm:ss         | ):13:2     | 24 : 7       |                 |                                |                       |                    |                   |                      |
| Drive C<br>Drive D | :             | 0 (<br>0 ( | 0Mb)<br>0Mb) | CYLS.<br>0<br>0 | HEADS<br>0<br>0                | PRECOMP<br>0<br>0     | LANDZONE<br>0<br>0 | SECTORS<br>0<br>0 | MODE<br>AUTO<br>AUTO |
| Drive A<br>Drive B | : 1.4<br>: No | 4M, 3.5    | 5in          |                 |                                |                       |                    |                   |                      |
| Video              | : EC          | GA / VG    | A            |                 |                                |                       |                    |                   |                      |
| Halt On            | : Al          | l, But K   | eyboard      |                 |                                |                       |                    |                   |                      |
|                    |               |            |              |                 |                                |                       |                    |                   |                      |
| ESC : Qui          | t             |            |              | ^ ↓             | $\rightarrow \leftarrow : Set$ | elect Item            | PU / PD / +        | / - : Modify      |                      |
| F1 : Hel           | р             |            |              | (Shit           | ft) F2 : Ch                    | ange Color            |                    |                   |                      |

- To set the Date: for example, press either the arrow or <Enter> button on your keyboard to select one of the fields (Month, Date or Year) then press either <PgUp> or <PgDn> to increase or decrease the value of that field. Do the same steps for Time setting.
- For IDE hard disk drive setup: please check the following possible setup procedure:
  - 1. Use the Auto setting for detection during boot-up.
  - 2. Use the IDE HDD AUTO DETECTION in the main menu; the computer will automatically detect the HDD specifications.
  - 3. Manually enter the specifications by yourself from the "User" option.
    - Note: If you need more information on any particular field, just highlight it then press <F1> button. A pop-up window will come out to give you more information on that field.

### SBC84500 User's Manual

### 6.2.3 BIOS features setup

This BIOS Features Setup is designed for the 'fine tuning' of your system in order to improve its performance. As for normal operation, you don't have to change any default setting. The default setting is pre-set for most reliable operation.

| BIOS FEATURES SETUP         |              |                                                            |             |  |  |  |
|-----------------------------|--------------|------------------------------------------------------------|-------------|--|--|--|
| AWARD SOFTWARE, INC.        |              |                                                            |             |  |  |  |
| Virus Warning               | : Disabled   | Video BIOS Shadow                                          | : Enabled   |  |  |  |
| CPU Internal Cache          | : Enabled    | C8000-CBFFF Shadow                                         | : Disabled  |  |  |  |
|                             |              | CC000-CFFFF Shadow                                         | : Disabled  |  |  |  |
| Quick Power On Self Test    | : Enabled    | D0000-D3FFF Shadow                                         | : Disabled  |  |  |  |
| Boot Sequence               | : C, A, SCSI | D4000-D7FFF Shadow                                         | : Disabled  |  |  |  |
| Swap Floppy Drive           | : Disabled   | D8000-DBFFF Shadow                                         | : Disabled  |  |  |  |
| Boot Up Floppy Seek         | : Disabled   | DC000-DFFFF Shadow                                         | : Enabled   |  |  |  |
| Boot Up NumLock Status      | : On         | Cyrix 6x86/MII CPUID                                       | : Enabled   |  |  |  |
| Boot Up System Speed        | : High       |                                                            |             |  |  |  |
| Gate A20 Option             | : Fast       |                                                            |             |  |  |  |
| Memory Parity Check         | : Enabled    |                                                            |             |  |  |  |
| Typematic Rate Setting      | : Disabled   |                                                            |             |  |  |  |
| Typematic Rate (Chars/Sec)  | : 6          |                                                            |             |  |  |  |
| Typematic Delay (Msec)      | : 250        |                                                            |             |  |  |  |
| Security Option             | : Setup      |                                                            | a 1         |  |  |  |
| PS/2 mouse function control | : Enabled    | ESC: Quit $\downarrow \downarrow \rightarrow \leftarrow$ : | Select Item |  |  |  |
| PCI/VGA Palette Snoop       | : Disabled   | F1: Help PU/PD/+/-                                         | : Modify    |  |  |  |
| OS Select For DRAM > 64MB   | : Non-OS2    | F5: Old values (Shift) F2:                                 | Color       |  |  |  |
| Report No FDD For WIN 95    | : Yes        | Fo: Load BIOS Defaults                                     |             |  |  |  |
|                             |              | F/: Load Setup Defaults                                    |             |  |  |  |

# ROM PCI/ISA BIOS (SBC84500)

### 6.2.4 Chipset features setup

This setup function works mostly on board's chipset. This option is used to change the chipset's configuration. Please, carefully change any default setting, otherwise the system will run unstable.

#### ROM PCI/ISA BIOS (SBC84500) CHIPSET FEATURES SETUP AWARD SOFTWARE, INC.

| SDRAM CAS lantency Time   | · 3 T      |                                                                      |
|---------------------------|------------|----------------------------------------------------------------------|
| SDRAM Clock Ratio Div By  | • 4        |                                                                      |
| SDIG IN CLOCK Rado DIV Dy |            |                                                                      |
| 16-bit I/O Recovery (CLK) | : 5        |                                                                      |
| 8-bit I/O Recovery (CLK)  | : 5        |                                                                      |
|                           |            |                                                                      |
| USB Controller            | : Enabled  |                                                                      |
| USB Legacy Support        | : Disabled |                                                                      |
|                           |            |                                                                      |
|                           |            |                                                                      |
|                           |            |                                                                      |
|                           |            |                                                                      |
|                           |            |                                                                      |
|                           |            |                                                                      |
|                           |            | ESC: Quit $\uparrow \downarrow \rightarrow \leftarrow$ : Select Item |
|                           |            | F1 : Help PU/PD/+/- : Modify                                         |
|                           |            | F5: Old Values (Shift) F2: Color                                     |
|                           |            | F6: Load BIOS Defaults                                               |
|                           |            | F7: Load Setup Defaults                                              |

### 6.2.5 Power management setup

Power Management Setup helps user to handle the SBC84500 board's "green" function. This feature can shut down the video display and hard disk to save energy, for example. The power management setup screen is as following.

| •                   |             |                                                        |               |
|---------------------|-------------|--------------------------------------------------------|---------------|
| F                   | POWER MANAG | EMENT SETUP                                            |               |
|                     | AWARD SOF   | TWARE, INC.                                            |               |
| Power Management    | : Disabled  | IRQ1 (KeyBoard)                                        | : ON          |
|                     | : 4         | IRQ3 (COM 2)                                           | : OFF         |
| ** PM Timers **     |             | IRQ4 (COM 1)                                           | : OFF         |
| Doze Mode           | : Disabled  | IRQ5 (LPT 2)                                           | : OFF         |
| Standby Mode        | : Disabled  | IRQ6 (Floppy Disk)                                     | : OFF         |
| HDD Power Down      | : Disabled  | IRQ7 (LPT 1)                                           | : OFF         |
| MODEM Use IRQ       | : NA        | IRQ9 (IRQ2 Redir)                                      | : OFF         |
|                     |             | IRQ10 (Reserved)                                       | : OFF         |
| Throttle Duty Cycle | : 33.3%     | IRQ11 (Reserved)                                       | : OFF         |
|                     |             | IRQ12 (PS/2 Mouse)                                     | : OFF         |
|                     |             | IRQ13 (Coprocessor)                                    | : OFF         |
|                     |             | IRQ14 (Hard Disk)                                      | : OFF         |
|                     |             | IRQ15 (Reserved)                                       | : OFF         |
|                     |             |                                                        |               |
|                     |             | ESC: Quit $\uparrow \downarrow \rightarrow \leftarrow$ | : Select Item |
|                     |             | F1 : Help PU/PD/+/-                                    | - : Modify    |
|                     |             | F5 : Old Values (Shift) F2                             | Color         |
|                     |             | F6 : Load BIOS Defaults                                |               |
|                     |             | F7 · Load Setup Defaults                               |               |

# ROM PCI/ISA BIOS (SBC84500)

### 6.2.6 PnP/PCI configuration

This menu is used to assign certain IRQ to your PNP/PCI Devices manually.

| ROM PCI/ISA BIOS (SBC84500) |
|-----------------------------|
| PNP/PCI CONFIGURATION       |
| AWARD SOFTWARE, INC.        |

| DND OC Installad         | . N        | DCLIDO Astinu I Dec. 1 Jacob                                         |
|--------------------------|------------|----------------------------------------------------------------------|
| PNP US Installed         | : NO       | PUTIKQ Actived By : Level                                            |
| Resources Controlled By  | : Auto     |                                                                      |
| Reset Configuration Data | : Disabled |                                                                      |
|                          |            |                                                                      |
|                          |            |                                                                      |
|                          |            | OnBoard EtherNet BootROM: Disabled                                   |
|                          |            |                                                                      |
|                          |            |                                                                      |
|                          |            |                                                                      |
|                          |            |                                                                      |
|                          |            |                                                                      |
|                          |            |                                                                      |
|                          |            |                                                                      |
|                          |            |                                                                      |
|                          |            |                                                                      |
|                          |            | ESC: Quit $\uparrow \downarrow \rightarrow \leftarrow$ : Select Item |
|                          |            | F1 : Help PU/PD/+/- : Modify                                         |
|                          |            | F5 : Old Values (Shift) F2 : Color                                   |
|                          |            | F6 : Load BIOS Defaults                                              |
|                          |            | F7: Load Setup Defaults                                              |

- **PNP OS Installed:** if you install Plug and Play operating system (OS), the OS will reassign the interrupt if you select *Yes* in this field. If you install a non-Plug and Play OS or if you want to prevent reassigning of interrupt settings, select *No* in this field.
- **Resources Controlled By:** select *Auto* if you want the computer to assign the IRQs automatically and vice versa.
- **Reset Configuration Data**: *Enabling* this field means you allow the configuration data to be reset.
- IRQ-xx assigned to: these fields show whether a PCI/ISA uses certain IRQ.

### 6.2.7 Integrated peripherals

By choosing the INTEGRATED PERIPHERALS option from the INITIAL SETUP SCREEN menu, the screen below is displayed. This sample screen contains the manufacturer's default values for the SBC84500VEA Series. The PANEL TYPE by default supports a 18-bit 640 x 480 TFT LCD panel display.

ROM PCI/ISA BIOS (SBC84500) INTEGRATED PERIPHERALS AWARD SOFTWARE, INC.

| IDE HDD Block Mode      | · Enabled  | Onboard Serial Port 3                                    | · 3E8H      |
|-------------------------|------------|----------------------------------------------------------|-------------|
| Brimany IDE Channel     | . Enabled  | Seriel Bort 2 Use IDO                                    | · BO10      |
| Primary IDE Channel     | : Enabled  | Serial Port 5 Use IRQ                                    | : IKQ10     |
| Master Drive PIO Mode   | : Auto     | Onboard Serial Port 4                                    | : 2E8H      |
| Slave Drive PIO Mode    | : Auto     | Serial Port 4 Use IRQ                                    | : IRQ11     |
| IDE Primary Master UDMA | : Auto     | Build in CPU Audio                                       | : Enabled   |
| IDE Primary Slave UDMA  | : Auto     | Audio I/O Base Address                                   | : 220H      |
| KBC input clock         | : 8 MHz    | MPU-401 I/O Base Address                                 | : 330H      |
| Onboard FDC Controller  | : Enabled  | Audio IRQ Select                                         | : IRQ5      |
| Onboard Serial Port 1   | : 3F8/IRQ4 | Audio Low DMA Select                                     | : DMA 1     |
| Onboard Serial Port 2   | : 2F8/IRQ3 | Audio High DMA Select                                    | : DMA 5     |
| Onboard IR Controller   | :          | Video Memory Size                                        | : 2.5 M     |
| IR Address Select       | : 3E0H     | Display status                                           | : Both      |
| IR Mode                 | :          | Flat Panel Resolution                                    | : 640x480   |
| IR Transmission delay   | : Enabled  |                                                          |             |
| IR IRQ Select           | :          |                                                          |             |
| IR Mode Use DMA         | : Disable  | ESC: Quit $\uparrow \downarrow \rightarrow \leftarrow$ : | Select Item |
| Onboard Parallel Port   | :          | F1: Help PU/PD/+/-                                       | : Modify    |
| Parallel Port Mode      | :          | F5: Old Values (Shift) F2:                               | Color       |
| ECP Mode Use DMA        | :          | F6: Load BIOS Defaults                                   |             |
| EPP Mode Select         | : EPP1.9   | F7: Load Setup Defaults                                  |             |
|                         |            |                                                          |             |

This option is used to assign Onboard I/O, IRQ, and DMA etc. If you don't know how to configure them, just press <F7> to load Setup Defaults. The flat panels will then be applied with two modes: 640x480 r 800x600, for which it needs to set up from BIOS for proper flat panel resolution.

Build in CPU Audio -- Enabled, Disabled

To disable/enable the audio function.

- Audio I/O Base Address -- 220H, 240H, 260H, 280H To select the I/O address for audio function.
- MPU-401 I/O Base Address -- 300H, 330H, Disabled To select the I/O address for MPU-401 (midi interface).

• Audio IRQ Select -- 5, 7, 10, Disabled

To select the interrupt for audio function.

 Audio Low DMA Select -- DMA0, DMA1, DMA3, Disabled

To select the high DMA channel.

• Audio High DMA Select -- DMA5, DMA6, DMA7, Disabled

To select the high DMA channel.

• Video Memory Size -- 1.5M, 2.5M, 4.0M

To select the size of video memory. It makes use of system memory for display.

### 6.2.8 Load BIOS defaults

If you select 'Y' to this field, the BIOS Defaults will be loaded except Standard CMOS SETUP. The default settings are not optimal and turning all high performance into disabled condition. Select 'N' to abort.

Suggestion: for the first time or for our primary user, we suggest you to use LOAD SETUP DEFAULTS because it is the safest mode for your system.

| AWARD SOF IN                         | WARE, INC.                                        |
|--------------------------------------|---------------------------------------------------|
| STANDARD CMOS SETUP                  | INTEGRATED PERIPHERALS                            |
| BIOS FEATURES SETUP                  | SUPERVISOR PASSWORD                               |
| CHIPSET FEATURES SETUP               | USER PASSWORD                                     |
| POWER MANAGEMENT SETUP               | IDE HDD AUTO DETECTION                            |
| PNP/PCI CONFIGURATIO                 | P                                                 |
| LOAD BIOS DEFAULTS Load BIOS Default | ts (Y/N)? N /ING                                  |
| LOAD SETUP DEFAULTS                  |                                                   |
| ESC : Quit                           | $\land \lor \rightarrow \leftarrow$ : Select Item |
| F10 : Save & Exit Setup              | (Shift) F2 : Change Color                         |

#### ROM PCI/ISA BIOS (SBC84500) CMOS SETUP UTILITY AWARD SOFTWARE, INC.

### 6.2.9 LOAD SETUP DEFAULTS

If you select 'Y' to this field, the Setup Defaults will be loaded except Standard CMOS SETUP. The default settings are optimal configuration settings for your system. ROM PCI/ISA BIOS (SBC84500) CMOS SETUP UTILITY

| AWARD SOFT                          | WARE, INC.                                        |
|-------------------------------------|---------------------------------------------------|
| STANDARD CMOS SETUP                 | INTEGRATED PERIPHERALS                            |
| BIOS FEATURES SETUP                 | SUPERVISOR PASSWORD                               |
| CHIPSET FEATURES SETUP              | USER PASSWORD                                     |
| POWER MANAGEMENT SETUP              | IDE HDD AUTO DETECTION                            |
| PNP/PCI CONFIGURATIO                | р                                                 |
| LOAD BIOS DEFAULTS Load SETUP Defau | ults (Y/N)? N /ING                                |
| LOAD SETUP DEFAULTS                 |                                                   |
| ESC : Quit                          | $\land \lor \rightarrow \leftarrow$ : Select Item |
| F10 : Save & Exit Setup             | (Shift) F2 : Change Color                         |

6.2.10 Change password

To change the password, choose the PASSWORD SETTING option form the Setup main menu and press <Enter>.

1. If the CMOS is bad or this option has never been used, a default password is stored in the ROM. The screen will display the following messages:

#### Enter Password:

Press <Enter>.

2. If the CMOS is good or this option has been used to change the default password, the user is asked for the password stored in the CMOS. The screen will display the following message:

#### **Confirm Password:**

Enter the current password and press <Enter>.

3. After pressing <Enter> (ROM password) or the current password (user-defined), you can change the password stored in the CMOS. The password can be at most eight (8) characters long. Remember - to enable this feature, you must first select either Setup or System in the BIOS FEATURES SETUP.

### 6.2.11 Auto detect hard disk

This option detects the parameters of an IDE hard disk drive (HDD sector, cylinder, head, etc) automatically and will put the parameters into the Standard CMOS Setup screen. Up to 2 IDE drives can be detected and the parameters will be listed in the box. Press  $\langle Y \rangle$  if you accept these parameters. Press  $\langle N \rangle$  to skip the next IDE drives.

#### ROM PCI/ISA BIOS (SBC84500) CMOS SETUP UTILITY AWARD SOFTWARE, INC.

| STANDARD CMOS SETUP     | INTEGRATED PERIPHERALS                            |
|-------------------------|---------------------------------------------------|
| BIOS FEATURES SETUP     | SUPERVISOR PASSWORD                               |
| CHIPSET FEATURES SETUP  | USER PASSWORD                                     |
| POWER MANAGEMENT SETUP  | IDE HDD AUTO DETECTION                            |
| PNP/PCI CONFIGURATION   | UP                                                |
| LOAD BIOS DEFAULTS      | DOS Version !<br>AVING                            |
| LOAD SETUP DEFAULTS     |                                                   |
| ESC : Quit              | $\land \lor \rightarrow \leftarrow$ : Select Item |
| F10 : Save & Exit Setup | (Shift) F2 : Change Color                         |

### 6.2.12 Save & exit setup

If you select this option and press <Enter>, the values entered in the setup utilities will be recorded in the chipset's CMOS memory. The microprocessor will check this every time you turn your system on and compare this to what it finds as it checks the system. This record is required for the system to operate.

| ROM PCI/ISA BIOS (SBC84500) |
|-----------------------------|
| CMOS SETUP UTILITY          |
| AWARD SOFTWARE, INC.        |

| STANDARD CMOS SETUP                   | INTEGRATED PERIPHERALS                            |
|---------------------------------------|---------------------------------------------------|
| BIOS FEATURES SETUP                   | SUPERVISOR PASSWORD                               |
| CHIPSET FEATURES SETUP                | USER PASSWORD                                     |
| POWER MANAGEMEN                       | ECTION                                            |
| PNP/PCI CONFIGURAT Save to CMOS and I | Exit(y/N)? N                                      |
| LOAD BIOS DEFAULTS                    | EXIT WITHOUT SAVING                               |
| LOAD SETUP DEFAULTS                   |                                                   |
| ESC : Quit                            | $\land \lor \rightarrow \leftarrow$ : Select Item |
| F10 : Save & Exit Setup               | (Shift) F2 : Change Color                         |

### 6.2.13 Exit without saving

Selecting this option and pressing <Enter> lets you exit the Setup program without recording any new values or changing old ones.

#### ROM PCI/ISA BIOS (SBC84500) CMOS SETUP UTILITY AWARD SOFTWARE, INC.

| STANDARD CMOS SETUP     |                     | INTEGRATED P                | ERIPHERALS    |
|-------------------------|---------------------|-----------------------------|---------------|
| BIOS FEATURES SETUP     |                     | SUPERVISOR P                | ASSWORD       |
| CHIPSET FEATURES SETUP  |                     | USER PASSWO                 | RD            |
| POWER MANAGEMENT S      |                     |                             | DETECTION     |
| PNP/PCI CONFIGURATIO    | 0:4 W/:414 C:       | - (N//NI)9 NI               | TUP           |
| LOAD BIOS DEFAULTS      | Quit without Saving | g ( Y/N)? N                 | SAVING        |
| LOAD SETUP DEFAULTS     |                     |                             |               |
| ESC : Quit              |                     | $\land \lor \to \leftarrow$ | : Select Item |
| F10 : Save & Exit Setup |                     | (Shift) F2 : Cha            | ange Color    |

SBC84500 User's Manual

This page does not contain any information.

## Appendix A Watchdog Timer

### Using the Watchdog Function

The SBC84500VEA CPU card uses version 2.0 of the watchdog timer. This onboard WDT generates either a system reset, depending on the settings made on jumper **JP1** of SBC84500VEA. Follow the steps below to enable and program the watchdog function of SBC84500VEA.

Start

| $\mathbf{v}$              |   |                                                                         |
|---------------------------|---|-------------------------------------------------------------------------|
| Un-Lock WDT<br>↓          | : | OUT 120H 0AH ; enter WDT function<br>OUT 120H 0BH ; enable WDT function |
| Set multiple (1~4)<br>↓   | : | OUT 120 0NH ; N=1,2,3 or 4                                              |
| Set base timer (0~F)<br>↓ | : | OUT 121 0MH ; M=0,1,2,F                                                 |
| WDT counting<br>↓         |   |                                                                         |
| re-set timer<br>↓         | : | OUT 121 0MH ; M=0,1,2,F                                                 |
| IF No re-set timer<br>↓   | : | WDT time-out, generate RESET                                            |
| IF to disable WDT         | : | OUT 120 00H ; Can be disable at any time                                |

| SDCOHJOU USEI S Mailua |
|------------------------|
|------------------------|

| М | N         |          |           |            |
|---|-----------|----------|-----------|------------|
|   | N N       |          |           |            |
|   | 1         | 2        | 3         | 4          |
| 0 | 0.5 sec.  | 5 secs.  | 50 secs.  | 100 secs.  |
| 1 | 1 sec.    | 10 secs. | 100 secs. | 200 secs.  |
| 2 | 1.5 secs. | 15 secs. | 150 secs. | 300 secs.  |
| 3 | 2 secs.   | 20 secs. | 200 secs. | 400 secs.  |
| 4 | 2.5 secs. | 25 secs. | 250 secs. | 500 secs.  |
| 5 | 3 secs.   | 30 secs. | 300 secs. | 600 secs.  |
| 6 | 3.5 secs. | 35 secs. | 350 secs. | 700 secs.  |
| 7 | 4 secs.   | 40 secs. | 400 secs. | 800 secs.  |
| 8 | 4.5 secs. | 45 secs. | 450 secs. | 900 secs.  |
| 9 | 5 secs.   | 50 secs. | 500 secs. | 1000 secs. |
| А | 5.5 secs. | 55 secs. | 550 secs. | 1100 secs. |
| В | 6 secs.   | 60 secs. | 600 secs. | 1200 secs. |
| С | 6.5 secs. | 65 secs. | 650 secs. | 1300 secs. |
| D | 7 secs.   | 70 secs. | 700 secs. | 1400 secs. |
| E | 7.5 secs. | 75 secs. | 750 secs. | 1500 secs. |
| F | 8 secs.   | 80 secs. | 800 secs. | 1600 secs. |

Watchdog Timer